## Anleitung zur erstmaligen Einrichtung des zweiten Faktors über bundID (Bestandskunde):

## Mit einem der folgenden drei Ausweisdokumente können Sie ein bundID Konto einrichten:

- Online-Ausweis eID (empfohlen) •
- ELSTER-Zertifikat
- Europäische ID

Eine Anmeldung über bundID ist nur möglich, wenn Sie sich zuvor ein BundID Konto angelegt haben.

| 1 | Rufen Sie die Webseite<br>"Bundesagentur für Arbeit" auf und<br>klicken Sie oben rechts auf<br>"Anmelden".                                                                              | Contraction of Anteria Contraction of Anteria Contractiono of Anteria Contraction of Anteria Contraction of A      |
|---|----------------------------------------------------------------------------------------------------|----------------------------------------------------------------------------------------------------|
| 2 | Wählen Sie bundID aus (linke<br>Kachel) und klicken dort auf<br>"Anmelden/Registrieren".                                                                                                | Armelden  Tere stoons fan of fan beler kogsteer en budetagenter fan Arbeit annelden. Date gehtere auch der Angeleine der Anderer und der Fahadragenter fan Arbeit annelden. Date gehtere auch der  Personen Rechnerkensen und Bernfardation Anneldang en Deline Punta  Personen Rechnerkensen und Bernfardation Anneldang en Deline Punta  Personen Rechne |
| 3 | Daraufhin werden Sie auf die Seite<br>Zum bundID-Portal wechseln<br>weitergeleitet. Klicken Sie am Ende<br>der Seite auf "Zur bundID wechseln",<br>um dorthin weitergeleitet zu werden. | Sie werden weitergeleitet, damit Sie sich bei Ihrem BundlD-Konto anmelden können. Danach werden Sie automatisch zum gewünschten eService zurückgeleitet.         Sie werden weitergeleitet, damit Sie sich bei Ihrem BundlD-Konto anmelden können. Danach werden Sie automatisch zum gewünschten eService zurückgeleitet.         Sie werden weitergeleitet, damit Sie sich bei Ihrem BundlD-Konto anmelden können. Danach werden Sie automatisch zum gewünschten eService zurückgeleitet.         Sie werden weitergeleitet, zum Gewänschlaften Sie BundlD-Portal Wird vom Bundgesministerium des Innern und für Heimat zur Verfügung gestellt, das für eigene Inhalte nach den allgemeinen Gesetzen verantwortlich ist. Ich habe die Informationen auf dieser Seite zur Weiterfeitung zur Kenntnis genommen und stimme der Weiterfeitung zur Kenntnis genommen und stimme der Weiterfeitung zur Kenntnis und keinen deutschen Ausweis haben, wählen sie die Option. "EU Identität (nicht deutsch)".                                                                                                    |
| 4 | Dort werden Sie durch den<br>Anmeldeprozess geführt.<br>Anschließend werden Sie wieder auf<br>die Seite der BA zurückgeleitet. Sie                                                      | Willkommen bei der BundiD Fra Geler Ander Geren Sterner Sterner Sterne |
|   | können sich von nun an mit Klick auf<br>bundID am Online-Portal der BA<br>anmelden.                                                                                                    | Nutzen Sie jetzt in wenigen Schritten die<br>Bund1D für Ihren Online-Antrag.<br>Wohnzimmer statt<br>Wattezimmer<br>Der Antrad signi<br>Annoldon<br>zweice                                                                                                    |
| 5 | FERTIG!                                                                                                    |                                                                                                    |

Hinweis: Alle hier gezeigten Screenshots werden auf der Folgeseite nochmal in einer großen Darstellung angehängt.

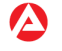

#### Einführung der obligatorischen Multi-Faktor-Authentifizierung (MFA)

Anleitungen zur erstmaligen Einrichtung von BundID, Passkey & TOTP für Bestandskunden

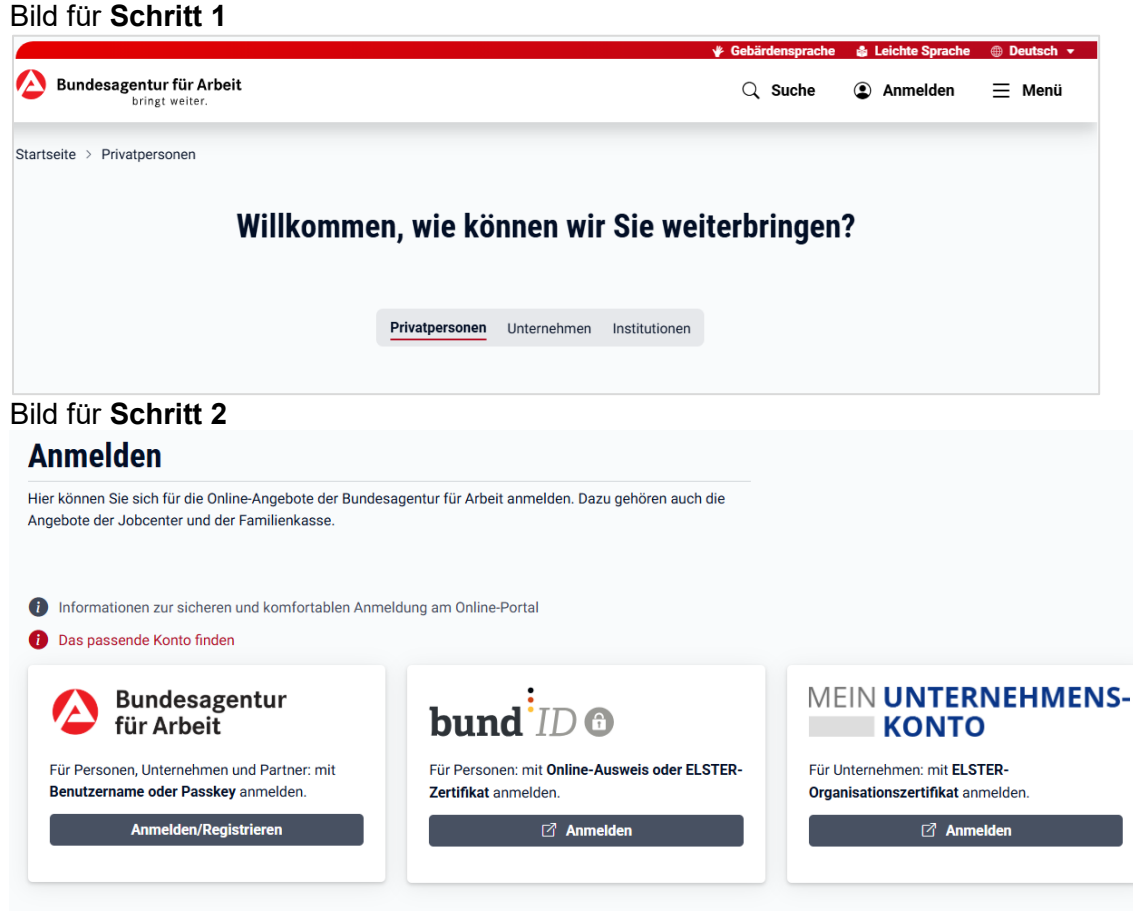

### Bild für Schritt 3

# Zum BundID-Portal wechseln

Sie werden weitergeleitet, damit Sie sich bei Ihrem BundID-Konto anmelden können. Danach werden Sie automatisch zum gewünschten eService zurückgeleitet.

# **bund** *ID* **O** Einverständniserklärung

Das BundID-Portal wird vom Bundesministerium des Innern und für Heimat zur Verfügung gestellt, das für eigene Inhalte nach den allgemeinen Gesetzen verantwortlich ist. Ich habe die Informationen auf dieser Seite zur Weiterleitung zur Kenntnis genommen und stimme der Weiterleitung zu.

### 📿 Tipp

Wählen Sie bei der Anmeldung im BundID-Portal die Option "Online-Ausweis". Mit dieser Option können Sie alle unsere Online-Angebote nutzen. Falls Sie Bürgerin oder Bürger eines anderen Landes der Europäischen Union sind und keinen deutschen Ausweis haben, wählen Sie die Option: "EU Identität (nicht deutsch)".

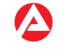

# Bild für Schritt 4

# Willkommen bei der BundID

Für Online-Anträge müssen Sie Ihre Identität nachweisen. Mit der BundID haben Sie verschiedene Optionen, dies zu tun. Im Video unten werden Ihnen die Funktionen und Vorteile der BundID näher erklärt.

### Wie funktioniert die BundID?

Wenn Sie auf das Vorschaubild klicken, werden Sie zu Youtube weitergeleitet, um das Video abzuspielen.

Nutzen Sie jetzt in wenigen Schritten die BundID für Ihren Online-Antrag.

| Anmelden | ) |
|----------|---|

ZURÜCK

Wohnzimmer statt

Wartezimmer

Bundesministeriu des Innern und für Heimat

Dein Amt wird digital

Mit der BundID Behördengänge einfach online erledigen.

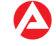